## SEATTLE COLLEGES | IT Services

## Truy cập Email

**Mọi sinh viên ghi danh tại Seattle Colleges nhận được email Outlook miễn phí** và đơn đăng ký trực tuyến khác từ Office 365. Những đơn đăng ký này bao gồm Word, Excel, và PowerPoint. Quý vị cũng có thể sử dụng OneDrive để lưu và chia sẻ công việc của mình.

Để nhận email Outlook, quý vị cần tên người dùng và mật khẩu MySeattleColleges.

Sau đó:

- 1. Vào trang web Seattle College Office 365: office365.seattlecolleges.edu.
- Nhập tên người dùng và mật khẩu MySeattleColleges Login của quý vị và nhấp vào Sign In (Đăng nhập).

Outlook

3. Nhấp vào biểu tượng Email Outlook

## Chuyển tiếp Email đến Email cá nhân

Lưu ý: Thao tác này chỉ chuyển tiếp email mới từ Hộp thư đến của quý vị, không phải thư trong các thư mục phụ.

- 1. Mở Email Outlook bằng cách hoàn thành từ bước 1 đến 3 nói trên trong phần Accessing Email (Truy cập Email).
- 2. Trong Email Outlook nhấp vào biểu tượng bánh xe Settings (Thiết lập) 👸 ở phía trên bên phải.
- 3. Ở cuối bảng Settings (Thiết lập), nhấp View all Outlook settings (Xem mọi thiết lập Outlook)
- 4. Nhấp vào "Mail" (Thư tín)
- 5. Nhấp vào "Forwarding" (Chuyển tiếp)
- 6. Đánh dấu chọn "Enable Forwarding"

## (**Bật chuyển tiếp)** 7. Nhập đia chỉ email

- mà quý vị muốn chuyển tiếp thư tín.
- Đánh dấu chọn Keep a copy of all forwarded messages

(Giữ một bản sao của tất cả thư được chuyển tiếp)

9. Nhấp vào Save (Lưu)

Lưu ý: Khi quý vị đánh dấu chọn Keep a copy of all forwarded messages (Giữ một bản sao của tất cả thư được chuyển tiếp), thư được chuyển tiếp cũng sẽ ở trong hộp thư SeattleColleges.edu của quý vị. Điều này có nghĩa là quý vị sẽ nhìn thấy chúng trong cả hai tài khoản email. Đây là một điều hay vì một số người không muốn email của họ vào một tài khoản khác.

Đây cũng là một điều hay vì email cá nhân của quý vị có thể không tiếp nhận thông điệp được chuyển tiếp do những thông điệp này có thể là thư rác hoặc email giả mạo thu thập thông tin cá nhân của quý vị.

Để được hỗ trợ, vui lòng liên hệ Bộ phận trợ giúp IT: https://itservices.seattlecolleges.edu/contact-it-help-desk

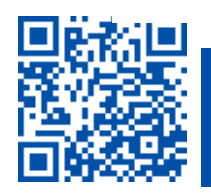

QUÉT để truy cập chúng tôi itservices.seattlecolleges.edu

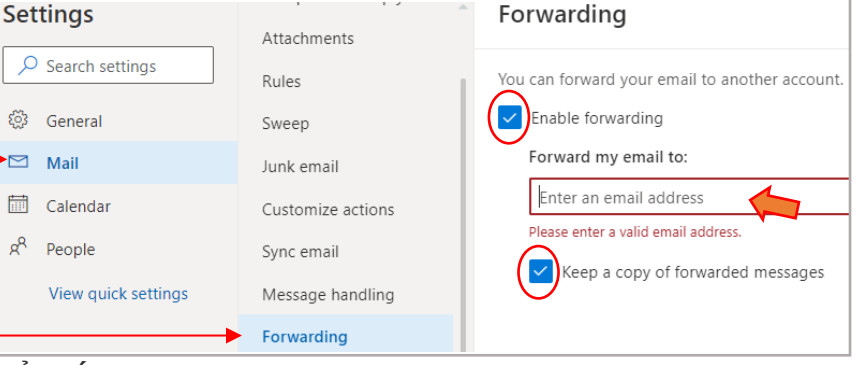

ở bên trái để mở email.